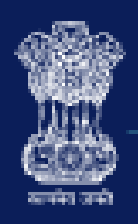

## Goods and Services Tax

# **IndusInd Bank**

## IndusInd Bank GST Payments for Retail Customers

**USER GUIDE** 

1. Visit the GST Portal (<u>https://www.gst.gov.in/</u>) to avail various GST related Services

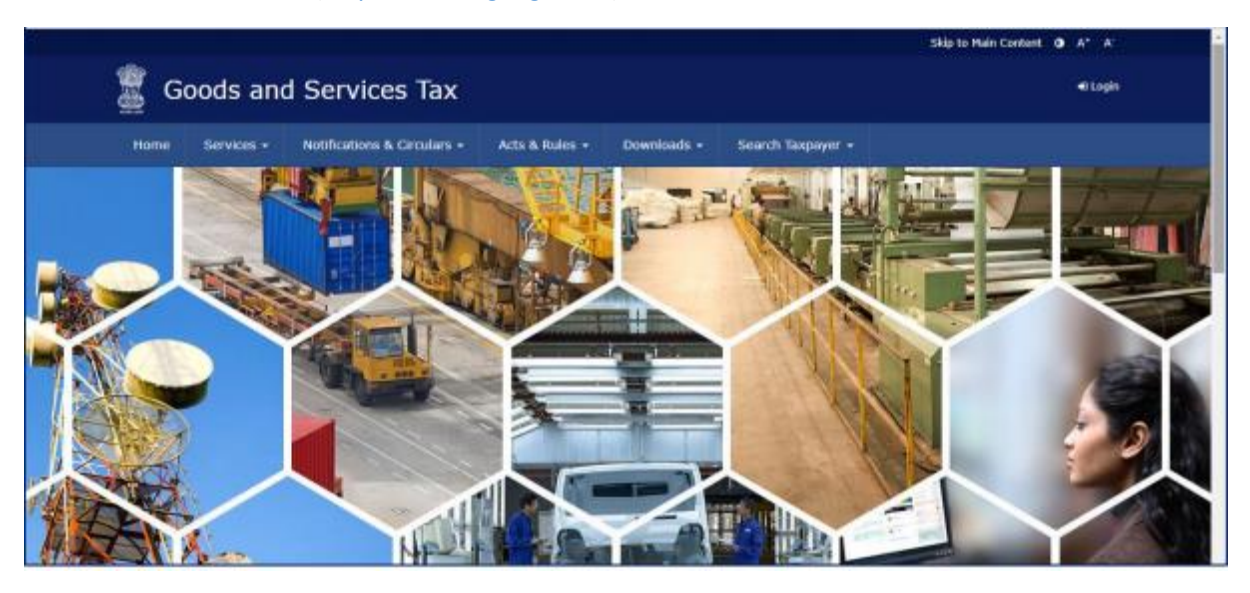

2. Follow the mentioned path to initiate Challan Generation. Services -> Payments -> Create Challan

|                                               |              |                 |                         |                                       |                       |                            | Skip                        | to Main Content 🗿 A* A' |
|-----------------------------------------------|--------------|-----------------|-------------------------|---------------------------------------|-----------------------|----------------------------|-----------------------------|-------------------------|
| 📱 Goo                                         | ds and       | Service         | s Tax                   |                                       |                       |                            |                             | 4) Login                |
| Home                                          | Services +   | GST Law         | Downloads +             | Search Taxpay                         | yer • Help an         | d Taxpayer Facilities      | e-Invoice                   |                         |
| Registration                                  | Payments     | User Services   | Refunds                 | E-Invoice e-                          | Way Bill System       | Track Application 5        | itatus                      |                         |
| Create Challan                                |              |                 |                         |                                       | Track Payment St      | atus                       |                             |                         |
| Grievance again                               | st Payment(G | ST PMT-07)      |                         |                                       |                       |                            |                             |                         |
|                                               |              | U               | semame*                 |                                       |                       |                            |                             |                         |
|                                               |              |                 | Enter Username          | 5                                     |                       |                            |                             |                         |
|                                               |              | P               | assword •               |                                       |                       |                            |                             |                         |
|                                               |              |                 | Enter Password          |                                       |                       |                            |                             |                         |
|                                               |              | R               | LOGIN<br>orgot Username |                                       |                       | Forgot Password            |                             |                         |
|                                               |              | 0<br>Io         | First time log<br>g in. | ins If you are logg                   | jing in for the first | time, click <u>here</u> to |                             |                         |
| About GST                                     | v            | Vebsite Policie | s Relat                 | ed Sites                              | Help and Ta           | xpayer Facilities          | Contact Us                  | [ v                     |
| GST Council Stru<br>ayment.gst.gov.in/payment | xcture W     | lebsite Policy  | Centra<br>Taxes         | al Board of Indirect<br>and Customs 🖬 | System Requir         | ements                     | Help Desk Nu<br>1800-103-47 | mber:<br>86             |

#### 3. Enter GSTIN / UIN / TMPID

| 📓 Goods and Services Tax |                 |                |                 |                   |                      |               |             | 49 Login  |  |  |  |
|--------------------------|-----------------|----------------|-----------------|-------------------|----------------------|---------------|-------------|-----------|--|--|--|
| Home                     | Services -      | GST Law        | Downloads -     | Search Taxpaye    | + Help and Taxpaye   | er Facilities | e-Invoice   |           |  |  |  |
| Home > Payn              | nent > Create C | Challan        |                 |                   |                      |               |             | 🛛 English |  |  |  |
|                          |                 |                | Create Challan  |                   |                      |               |             |           |  |  |  |
|                          |                 |                |                 |                   | • indicates man      | datory fields |             |           |  |  |  |
|                          |                 |                | GSTIN/Other Id• |                   |                      |               |             |           |  |  |  |
|                          |                 |                | Enter GSTIN/Ot  | her Id            |                      |               |             |           |  |  |  |
|                          |                 |                | PROCEED         |                   |                      |               |             |           |  |  |  |
|                          |                 |                |                 |                   |                      |               |             |           |  |  |  |
|                          |                 |                |                 |                   |                      |               |             |           |  |  |  |
|                          |                 |                |                 |                   |                      |               |             | _         |  |  |  |
|                          |                 |                |                 |                   |                      |               |             |           |  |  |  |
| About GST                | 1               | Website Polici | es Relate       | ed Sites          | Help and Taxpayer Fa | acilities     | Contact U   |           |  |  |  |
| GST Council S            | tructure V      | Vebsite Policy | Centra          | Board of Indirect | System Requirements  |               | Help Desk N | umber:    |  |  |  |

#### 4. Enter the CAPTCHA generated & click on 'Proceed'

|                       |                   |                                                  |                                   | Skip to Main Content 🗿 A* A'       |
|-----------------------|-------------------|--------------------------------------------------|-----------------------------------|------------------------------------|
| 💈 Goods               | and Services      | Тах                                              |                                   | 4) Lopin                           |
| Home Serv             | rices • GST Law C | Downloads • Search Taxpays                       | er • Help and Taxpayer Facilities | e-Invoice                          |
| Home > Payment > 0    | Create Challan    |                                                  |                                   | English                            |
|                       | Cr                | eate Challan                                     |                                   |                                    |
|                       |                   |                                                  | • indicates mandatory fields      |                                    |
|                       | GS                | TIN/Other Id•                                    |                                   |                                    |
|                       | -                 |                                                  |                                   |                                    |
|                       | Түр               | e the characters as displayed be                 | • wol                             |                                    |
|                       | 3                 | 80709                                            |                                   |                                    |
|                       |                   | •<br>•                                           |                                   |                                    |
|                       |                   | PROCEED                                          |                                   |                                    |
|                       |                   |                                                  |                                   |                                    |
|                       |                   |                                                  |                                   | ×                                  |
| About GST             | Website Policies  | Related Sites                                    | Help and Taxpayer Facilities      | Contact Us                         |
| GST Council Structure | Website Policy    | Central Board of Indirect<br>Taxes and Customs 🖬 | System Requirements               | Help Desk Number:<br>1800-103-4786 |
|                       |                   |                                                  | CET Republication Product         |                                    |

#### 5. Select the the reason for Challan Generation

|                                                                |                                                |                                            |                                                    |                                                                        | Skip to Main Content O A*                                                       |
|----------------------------------------------------------------|------------------------------------------------|--------------------------------------------|----------------------------------------------------|------------------------------------------------------------------------|---------------------------------------------------------------------------------|
| 📱 Goods a                                                      | nd Service                                     | es Tax                                     |                                                    |                                                                        | Ð                                                                               |
| Home Services                                                  | - GST Law                                      | Downloads -                                | Search Taxpayer 🔹                                  | Help and Taxpayer Facilities                                           | e-Invoice                                                                       |
| Home > Payment > Rea                                           | son for challan                                |                                            |                                                    |                                                                        | @ Eng                                                                           |
| Reason For Challa                                              | n                                              |                                            |                                                    |                                                                        | HELP Ø                                                                          |
| Reason f                                                       | or Challan* :                                  | Monthly payme<br>Any other раул            | nt for quarterly return                            |                                                                        | <ul> <li>indicates mandatory field</li> <li>PROCEED</li> </ul>                  |
| Note: For taxpayer fi                                          | ling GSTR-3B on qu                             | arterly basis:                             |                                                    |                                                                        |                                                                                 |
| <ol> <li>To make payment<br/>relevant period (finan</li> </ol> | for the first (M1) an<br>icial year, month) an | d second (M2) mon<br>id choose whether t   | ths of the quarter, plea<br>to pay through 35% cl  | ase select reason as 'Monthly Pay<br>allan or self-assessment challan. | ment for Quarterly Return' and the                                              |
| 2. To make payment<br>populated challan am                     | for the third month<br>ounting to liabilities  | of the Quarter (M3)<br>for the quarter net | , please use 'Create C<br>off credit utilization a | hallan' option in payment Table-6<br>nd existing cash balance can be g | of Form GSTR-38 Quarterly. An auto-<br>enerated and used to offset liabilities. |
| Click here for navigat<br>mandatory.<br>*For adding cash to 8  | ion to 'Return Dasht<br>Sectronic Cash Ledg    | board' and prepare<br>er, already establis | GSTR-3B Quarterly. Fi                              | ing of GSTR-3B Quarterly availab<br>followed.                          | ie in the third month of the quarter is                                         |
| About GST                                                      | Website Policie                                | es Related                                 | l Sites He                                         | Ip and Taxpayer Facilities                                             | Contact Us                                                                      |
| GST Council Structure                                          | Website Policy                                 | Central 6                                  | soard of Indirect Sy                               | stem Requirements                                                      | Help Desk Number:                                                               |
| CITE Materia                                                   | Terms and Conditi                              | laxes an                                   | CS CS                                              | T Knowledge Portal                                                     | 1940, 103, 44, 90.                                                              |

6. Enter the tax amount payable under different tax heads (CGST, SGST, IGST and CESS) and the corresponding payment categories (Tax, Interest, Penalty, Fees, Other). Verify the total amount under each Tax Head, and the total **Challan Amount Payable**.

| ervices - GST Law                                                                                                    | v Downloads +                         | Search Taxpayer 👻            | Help and Taxpaye                        | r Facilities e-Inv | roice        |             |
|----------------------------------------------------------------------------------------------------|---------------------------------------|------------------------------|-----------------------------------------|--------------------|--------------|-------------|
| lome > Payment > Crea                                                                                                    | ite Challan                           |                              |                                         |                    |              | 😔 Engl      |
| Details of Taxpayer                                                                                                    | r                                     |                              |                                         |                    |              |             |
| GSTIN/Other Id                                                                                                    |                                       | Email Addre                  | ess                                     | Mo                 | obile Number |             |
| 32AJIPA1572EJ1                                                                                                    | 9                                     | rXXXXXXXXXXX                 | >>>>>>>>>>>>>>>>>>>>>>>>>>>>>>>>>>>>>>> | Xom 1X             | 0000X1111    |             |
| Name                                                                                                    |                                       | Address                      |                                         |                    |              |             |
| Angad Jasbirsing                                                                                                    | h Arora                               | 20000000                     | XXX Kerala,680021                       |                    |              |             |
| Reason For Challa                                                                                                    | n                                     |                              |                                         |                    |              | Edit Reason |
| Details of Deposit                                                                                                    |                                       |                              |                                         |                    |              |             |
|                                                                                                    | Tax (₹)                               | Interest (₹)                 | Penalty (₹)                             | Fees (₹)           | Other (₹)    | Total (₹)   |
| CGST(0005)                                                                                                    | 22                                    |                              |                                         |                    |              | 22          |
| IGST(0008)                                                                                                    | 33                                    |                              |                                         |                    |              | 33          |
| CESS(0009)                                                                                                    | 44                                    |                              |                                         |                    |              | 44          |
| ,                                                                                                    |                                       |                              |                                         |                    |              |             |
| Kerala<br>SGST(0006)                                                                                                    | 55                                    |                              |                                         |                    |              | 55          |
| Kerala<br>SGST(0006)<br>Total Challan Amo                                                                                           | 55<br>unt:                            | ₹ 154 /-                     |                                         |                    |              | 55          |
| Kerala<br>SGST(0006)<br>Total Challan Amo                                                                                           | 55<br>unt:<br>unt (In Words):         | ₹ 154 /-<br>Rupees One hundr | ed Fifty-Four Only                      |                    |              | 55          |
| Kerala<br>SGST(0006)<br>Total Challan Amo<br>Total Challan Amo<br>Payment Modes*                                                    | 55<br>ount:<br>ount (In Words):       | ₹ 154 /-<br>Rupees One hundr | ed Fifty-Four Only                      |                    |              | 55          |
| Kerala<br>SGST(0006)<br>Total Challan Amo<br>Total Challan Amo<br>Payment Modes*                                                    | 55<br>nunt:<br>nunt (In Words):       | ₹ 154 /-<br>Rupees One hundr | ed Fifty-Four Only                      |                    |              | 55          |
| Kerala<br>SGST(0006)<br>Total Challan Amo<br>Total Challan Amo<br>Payment Modes*<br>E E-Payment<br>E Over The Count                 | ss<br>sunt:<br>nunt (In Words):<br>er | ₹ 154 /-<br>Rupees One hundr | ed Fifty-Four Only                      |                    |              | 55          |
| Kerala<br>SGST(0006)<br>Total Challan Amo<br>Total Challan Amo<br>Payment Modes*<br>E E-Payment<br>E2 Over The Count<br>Q NEFT/RTGS | ss<br>sunt:<br>sunt (In Words):       | ₹ 154 /-<br>Rupees One hundr | ed Fifty-Four Only                      |                    |              | 55          |

7. Select 'E-Payment' (highlighted in Red) as the Payment Mode & click on 'Generate Challan' (highlighted in Yellow

|                                   | Downloads + | Search Taxpayer 🝷 | Help and Taxpayer      | Facilities e-Invo | pice                    |              |
|-----------------------------------|-------------|-------------------|------------------------|-------------------|-------------------------|--------------|
| ome > Payment > Create            | Challan     |                   |                        |                   |                         | 🥹 Eng        |
| Details of Taxpayer               |             |                   |                        |                   |                         |              |
| GSTIN/Other Id<br>32AJIPA1572EJ19 |             | Email Addre       | ss<br>XXXXX@XXXXXXXXXX | Mot               | bile Number<br>XXXX1111 |              |
| Name                              |             | Address           |                        |                   |                         |              |
| Reason For Challan                | Arora       |                   | XX Kerala,680021       |                   |                         | Edit Descor  |
| Reason<br>Any other payment       |             |                   |                        |                   |                         | Luit recoord |
| Details of Deposit                |             |                   |                        |                   |                         |              |
|                                   | Tax (₹)     | Interest (₹)      | Penalty (₹)            | Fees (₹)          | Other (₹)               | Total (₹)    |
| CGST(0005)                        | 22          |                   |                        |                   |                         | 22           |
| IGST(0008)                        | 33          |                   |                        |                   |                         | 33           |
| CESS(0009)                        | 44          |                   |                        |                   |                         | 44           |
| Kerala                            | 55          |                   |                        |                   |                         | 55           |
| SGST(0006)                        |             |                   |                        |                   |                         |              |
| SGST(0006)<br>Total Challan Amoun | t:          | ₹154 /-           |                        |                   |                         |              |

8. Enter GSTIN / UIN / TMPID and click on 'Proceed'

| CGST(0005)                                                                                  | 1                                                 |   | 1 |
|---------------------------------------------------------------------------------------------|---------------------------------------------------|---|---|
| IGST(0008)                                                                                  | GSTIN/Other Id Verification                       | × | 0 |
| CESS(0009)                                                                                  | Re-Enter Gstin/Other Id for<br>Challan Generation |   | 0 |
| Maharashtra<br>SGST(0006)                                                                   | 1                                                 |   | 0 |
| Total Challan Amount:                                                                       | CANCEL PROCEED                                    |   |   |
|                                                                                             |                                                   |   |   |
| Total Challan Amount (In                                                                    | Words): Rupees One Only                           | _ |   |
| Total Challan Amount (In<br>Payment Modes*                                                  | Words): Rupees One Only                           | _ |   |
| Total Challan Amount (In<br>Payment Modes*                                                  | Words): Rupees One Only                           | _ |   |
| Total Challan Amount (In<br>Payment Modes •<br>E-Payment<br>20 Over The Counter             | Words): Rupees One Only                           | _ |   |
| Total Challan Amount (In<br>Payment Modes*<br>E-Payment<br>E2 Over The Counter<br>NEFT/RTGS | Words): Rupees One Only                           | _ |   |

9. After entering correct GSTIN & clicking on 'proceed', GST challan as shown in below screen. Please verify the details & make note of the CPIN (Common Portal Identification Number)

| 🖀 Goods & Services Tax (GST)   Payr 🗙 🕂 |                          |                     | ~ - 0 ×                                     |
|-----------------------------------------|--------------------------|---------------------|---------------------------------------------|
| ← → C 🔒 uatpayment.gst.gov.in/payment   | t/generatedchallan       |                     | 🖻 🖈 🛤 🔲 🕘 🗄                                 |
| nonio rajmente concratea e              | n nantsart r             |                     | ■ Linghein                                  |
|                                         |                          |                     |                                             |
| Challan successfully gen                | erated.                  |                     | ×                                           |
| GST Challan                             |                          |                     |                                             |
|                                         |                          |                     |                                             |
| CPIN                                    | Challan Generation Date  | Challan Expiry Date |                                             |
| 23043200000273                          | 17/04/2023 01:34:36      | 02/05/2023          |                                             |
| Mode of Payment :-                      | <b>F-Payment</b>         |                     |                                             |
| node of requiring r                     | 2 r aymont               |                     |                                             |
| Details Of Taxpayer                     |                          |                     |                                             |
| GSTIN/Other Id                          | Email Address            | Mobile Number       |                                             |
| 32AJIPA1572EJ19                         | rXXXXXXXXXXX@XXXXXXXX    | 1XXXXX1111          |                                             |
|                                         |                          |                     |                                             |
| Name                                    | Address                  |                     |                                             |
| Angad Jasbirsingh Arora                 | XXXXXXXXXX Kerala,680021 |                     |                                             |
| Reason For Challan                      |                          |                     |                                             |
|                                         |                          |                     |                                             |
| Reason                                  |                          |                     |                                             |
| Any other payment                       |                          |                     |                                             |
| Details of Deposit                      |                          |                     | ^                                           |
| Details of Deposit                      |                          |                     | Тор                                         |
| E $P$ Type here to search               | H 💽 🖪 📴 🥥 🍓 🚳 🤗          |                     | へ 🗈 Ф)) 🧖 <sup>1:35</sup> AM<br>4/17/2023 🖓 |

10. Scroll down on the same page, and re-verify Total Challan Amount. Select **Net Banking** (marked in Red) as Mode of E-Payment.

You can also download the Challan by clicking on the 'Download' button (marked in Yellow)

| uatpayment.gst.gov.in/payment/generated                                               | lchallan           |              |             |          |           | 6 4          | * |   | : |
|---------------------------------------------------------------------------------------|--------------------|--------------|-------------|----------|-----------|--------------|---|---|---|
| Details of Deposit                                                                    |                    |              |             |          |           |              |   |   |   |
|                                                                                       | Tax (₹)            | Interest (₹) | Penalty (₹) | Fees (₹) | Other (₹) | Total (₹)    |   |   |   |
| CGST(0005)                                                                            | 23                 | 0            | 0           | 0        | 0         | 23           |   |   |   |
| IGST(0008)                                                                            | 0                  | 0            | 0           | 0        | 0         | 0            |   |   |   |
| CESS(0009)                                                                            | 0                  | 0            | 0           | 0        | 0         | 0            |   |   |   |
| Kerala SGST(0006)                                                                     | 0                  | 0            | 0           | 0        | 0         | 0            |   |   |   |
| Total Challan Amount:                                                                 |                    | ₹ 23 /-      |             |          |           |              |   |   |   |
| Total Challan Amount (In Words):                                                      | Rupees Twenty-Thre | ee Only      |             |          |           |              |   |   |   |
|                                                                                       |                    |              |             |          |           |              |   |   |   |
|                                                                                       |                    |              |             |          |           |              |   |   |   |
| Select Mode of E-Payment •                                                            |                    |              |             |          |           |              |   |   |   |
| Select Mode of E-Payment •                                                            |                    |              |             |          |           |              |   |   |   |
| Select Mode of E-Payment •  Preferred Banks  Net Banking                              |                    |              |             |          |           |              |   |   |   |
| Select Mode of E-Payment •  Preferred Banks  Net Banking BHIM UPI                     |                    |              |             |          |           |              |   |   | ľ |
| Select Mode of E-Payment •  Preferred Banks  Net Banking BHIM UPI C Credit/Debit Card |                    |              |             |          |           |              |   |   | ľ |
| Select Mode of E-Payment •  Preferred Banks  Net Banking BHIM UPI C Credit/Debit Card |                    |              |             |          | DWNLOAD   | MAKE PAYMENT |   | ~ |   |

11. Select **IndusInd Bank** to further proceed with the payment. Click on the 'Terms & Conditions apply' Checkbox, and click on **Make Payment** 

| $\equiv$ Goods & Servic | es Tax (GST)   Payr × +<br>uatpayment.gst.gov.in/payment/generated                                                                                        | challan                                                                                                    |                                                                                                    |              |                                                                                                    | ß    | ~<br>☆ | -   |                 | × |
|-------------------------|----------------------------------------------------------------------------------------------------|----------------------------------------------------------------------------------------------------|----------------------------------------------------------------------------------------------------|--------------|----------------------------------------------------------------------------------------------------|------|--------|-----|-----------------|---|
|                         | Total Challan Amount (In Words):                                                                                                    |                                                                                                    | Rupees Twenty-Three Only                                                                                                    |              |                                                                                                    |      |        |     |                 |   |
|                         | Total Challan Amount (In Words):         Select Mode of E-Payment•         Preferred Banks         Net Banking         BHIM UPI         Credit/Debit Card | Plea<br>AXIS I<br>BANK<br>CANAH<br>CITY U<br>FEDER<br>INDIA<br>INDIA<br>INDIA<br>KARNA<br>KOTAH<br>PUNJA<br>SOUTH | Rupees Twenty-Three Only  Rupees Twenty-Three Only  Rupees Twenty-Thre |              | BANK OF BARODA<br>BANK OF MAHARASHTRA<br>CENTRAL BANK OF INDIA<br>DHANALAKSHMI BANK<br>HDFC BANK<br>INDIAN OVERSEAS BANK<br>INDIAN OVERSEAS BANK<br>JAMMU AND KASHMIR BANK LIMITED<br>KARUR VYSYA BANK<br>PUNJAB AND SIND BANK<br>RBL BANK LIMITED<br>STATE BANK OF INDIA |      |        |     |                 |   |
|                         |                                                                                                    | UCO B                                                                                                    | ANK                                                                                                    |              | UNION BANK OF INDIA                                                                                                    |      |        |     |                 |   |
|                         | OTE amount is deducted from back                                                                                                    | Terms and                                                                                                    | Conditions apply.                                                                                                    | daar you     | DOWNLOAD MAKE PA                                                                                                    | YMEN | т      |     | <b>∧</b><br>Top |   |
| E 🔎 Type                | here to search                                                                                                    |                                                                                                    |                                                                                                    | uger, you ma | ay raise grievance under                                                                                                    | ~ [  | コ (小)  | ( 1 | :43 AM          |   |

12. After Initiation of Payment via IndusInd Bank platform, redirection to IndusInd Bank portal would happen. Click on **Retail Banking** to proceed further.

Corporate customers to proceed with the Corporate Banking platform & refer the Corporate User Manual () for further steps.

| Velco<br>let Ba   | me to IndusInd Bank<br>nking                                                                                                    | IndusInd Bank                             |
|-------------------|----------------------------------------------------------------------------------------------------|-------------------------------------------|
| plore the mos     | t seamless internet banking experience                                                                                                    | Select your IndusInd Bank relationship to |
| Indus <i>ve</i> t | Retail Banking           Industind Bank's state-of-the-art retail banking portal offers full-fiedged banking transactions with 24-7 availability           Cold To thee: 1880 267 7777 | proceed further<br>Retail Banking         |
| IndusDIRECT       | Corporate Banking<br>Industed Bankis cutting edge corporate banking portal brings all your banking needs<br>across domestic payments and trade services in one place                   | Corporate Banking                         |

| 13  | Enter  | IndusNet | Credentials | (User ID 8 | & Password)  |
|-----|--------|----------|-------------|------------|--------------|
| тэ. | LIILLI | maasivet | Cicuciliais |            | x i usswoiuj |

| IndusInd Bank                                                                                                    |                                                                                             | Contact Us: 1860 267 7777                                                            | IndusNet                                                                                                    |
|----------------------------------------------------------------------------------------------------|---------------------------------------------------------------------------------------------|--------------------------------------------------------------------------------------|----------------------------------------------------------------------------------------------------|
| CONVENIENCE.<br>REDEFINED.                                                                                             | Now add up to 4 benefici<br>on IndusNet/Indus<br>Up to 5 beneficiaries for bu               | APPLICABLE COOL<br>arties in a day<br>Mobile<br>usiness entities<br>usiness entities | NIC FERIOD<br>2 Jush, for 24 Mours,<br>met in allowed for 30<br>Adder for an observation of a state of the state<br>adder for an observation of the state of the state of the state<br>adder of the state of the state |
| Wel                                                                                                    | come To The Online Payment Page Of                                                          | Indusind Bank                                                                        |                                                                                                    |
|                                                                                                    |                                                                                             |                                                                                      |                                                                                                    |
| nrlogin2                                                                                                    | $\bigcirc$                                                                                  |                                                                                      |                                                                                                    |
|                                                                                                    | (i)                                                                                         |                                                                                      |                                                                                                    |
| Sign in >                                                                                                    |                                                                                             |                                                                                      |                                                                                                    |
|                                                                                                    |                                                                                             |                                                                                      |                                                                                                    |
|                                                                                                    | Enjoy banking on the go with our next generation indus Mobili                               | е Арр                                                                                |                                                                                                    |
|                                                                                                    | App Store Google Play Arailable on the Google Play                                          |                                                                                      |                                                                                                    |
| Privacy Policy Terms & Condition<br>Browser Bequirements for HetBonking<br>Peose Use LL ID and above or any other brow | Disclormer COPVRIGHT & 2023 INDUSIND BANK, ALL RIGHTS RESERVED<br>seer with Latest Version. |                                                                                      | •                                                                                                    |

14. Select the account through which you wish to make the payment (Dropdown highlighted in Yellow) Check the currently available balance in your account. Verify Payment & Challan Details.

| Indusli | Toll Free: 1860 267 7777 IndusNet                                                                     |
|---------|----------------------------------------------------------------------------------------------------|
|         | Welcome to IndusInd Bank                                                                              |
|         |                                                                                                    |
|         | Payment Details Payment Confirmation Payment Summary                                                  |
|         | Available Balance : ₹10,00,03,748.42 Combined Available Balance : ₹                                   |
|         | 10,00,03,748.42                                                                                       |
|         | Your Account No : 100000110793 - MAHENDRA SINGH DHONI                                                 |
|         | Merchant Name: 05TN<br>Txn ID: 23031732000009<br>Txn ID: 014 00<br>000 000000000000000000000000000000 |
|         | CPIN No: 2303200000326<br>GSTIN: 32AJIPAI572EJI9                                                      |
|         | State code : 32 Remark : OSt testing                                                                  |
|         | ☑ I accept <u>Terms &amp; Condition</u> for E-Tax Payment through IndusNet.                           |
|         | Accept                                                                                                |
|         |                                                                                                    |
|         |                                                                                                    |

| 15. | Click the Terms | & Conditions checkbox. | and click on Accept | (highlighted in Yellow) |
|-----|-----------------|------------------------|---------------------|-------------------------|
|     |                 |                        |                     | (                       |

| IndusInd Bank |                                                                                                    | Toll Free : 1860 267 7777                               | IndusNet |
|---------------|----------------------------------------------------------------------------------------------------|---------------------------------------------------------|----------|
|               | Welcome to IndusInd                                                                                                    | l Bank                                                  |          |
|               | Payment Details Payment Confirmation                                                                                                    | Payment Summary                                         |          |
| ,             | vailable Balance : ₹10,00,03,748.42 Com<br>10,00,03,748.42                                                                                                    | bined Available Balance∶₹                               |          |
|               | Your Account No :         100000110793 - MAHENDR           Merchant Name :         GSTN           Tin ID :         23031730000009           Amount :         ₹154.00           IGST Amount :         ₹33.00           CGST Amount :         ₹22.00           CFIN No :         23033200000326           GSTM :         23034720000326           GSTM :         230470472119           State code :         32           Remark :         GSt testing           If accept Terms & Condition for E-Tax Payr | A SINGH DHONI ✓<br>See Breakup.↓<br>t: ₹55.00<br>₹44.00 |          |
|               | Accept                                                                                                    | Reject                                                  |          |

16. Enter One-Time Password (OTP) received on your mobile number registered with IndusNet

| IndusInd Bank | 17                  | 24                                                                                                    |                          | Toll Free :                              | 1860 267 7777 |
|---------------|---------------------|----------------------------------------------------------------------------------------------------|--------------------------|------------------------------------------|---------------|
|               |                     |                                                                                                    | n du calmad D            |                                          |               |
|               | vv                  | elcome to l                                                                                                    | nausina B                | апк                                      |               |
|               | 0                   | (                                                                                                    |                          |                                          |               |
|               |                     |                                                                                                    |                          |                                          |               |
|               | Payment Details     | Payment                                                                                                    | Confirmation             | Payment Summary                          |               |
|               | Account No :        | 100000110793                                                                                                   |                          |                                          |               |
|               | Merchant Name :     | GSTN                                                                                                    |                          |                                          |               |
|               | Txn ID :            | 230317320000009                                                                                                |                          |                                          |               |
|               | Amount :            | ₹154.00                                                                                                    | SGST Amount -            | See Breakup ✓                            |               |
|               | CGST Amount :       | ₹22.00                                                                                                    | CESS :                   | ₹44.00                                   |               |
|               | CPIN:               | 23033200000326                                                                                                 |                          |                                          |               |
|               | GSTIN :             | 32AJIPA1572EJ19                                                                                                |                          |                                          |               |
|               | State code :        | 32                                                                                                    |                          |                                          |               |
|               | Remark :            | GSt testing                                                                                                    |                          |                                          |               |
|               | Authenticati        |                                                                                                    |                          |                                          |               |
|               | Please authorise yo | ur transaction using the                                                                                       | One Time Password        |                                          |               |
|               | One Time Pas        | sword                                                                                                    | have been should be used | an an an an an an an an an an an an an a |               |
|               | number. If you      | do not receive the OTP                                                                                         | in 00:33 seconds, you    | can re-send SMS OTP.                     |               |
|               | Please enter yo     | ur OTP.                                                                                                    |                          |                                          |               |
|               |                     |                                                                                                    | (OTP: 175                | 786)                                     |               |
|               | Resend SMS OT       | P                                                                                                    |                          |                                          |               |
|               | Subm                | it in the second second second second second second second second second second second second second second se |                          | Back                                     |               |
|               |                     |                                                                                                    |                          |                                          |               |

17. Payment is successfully made. Please keep note of the Reference ID generated. You will be redirected to the GST Portal shortly

| IndusIn                                                     | d Bank                                                                                                    | Toll Free : 1860 267 7777                                                                                      | IndusNet |
|-------------------------------------------------------------|----------------------------------------------------------------------------------------------------|----------------------------------------------------------------------------------------------------|----------|
|                                                             | Welcome to In                                                                                                    | dusInd Bank                                                                                                    |          |
|                                                             | Payment Details Payment Co                                                                                                    | Infirmation Payment Summary                                                                                    |          |
|                                                             | Dear Customer, Your Request for Etax Payment has been Proce<br>We are redirecting you back to Merchant Site. Ple                       | vsed successfully. Your Reference ID is INDB23033200000326<br>ase don't press back button or refresh the page. | L.       |
|                                                             |                                                                                                    |                                                                                                    |          |
|                                                             | Enjoy banking on the go with our n                                                                                                    | est generation indus Mobile App<br>anno<br>ge Play App Store                                                   |          |
| Phicacy Rolloy<br>Browser Requireme<br>Presse Use LE 10 and | Terms & Condition Disclaimer COPVRCHT @ 2023 NEUSIND BANK ALL<br>nts for NetBanking<br>above or any other browser with Latest Version. | ROHTS RESERVED                                                                                                 |          |

18. Redirection to GST Portal happens. Successful Payment message is generated.

|                                                                                                    | Skip to Main Content O A* A* |   |
|----------------------------------------------------------------------------------------------------|------------------------------|---|
| 🖉 Goods and Services Tax                                                                                                    |                              |   |
| Payment Summary                                                                                                    |                              |   |
| Your Payment is successfully completed.                                                                                         |                              |   |
| Tax Remittance of <b>Rs. 154</b> via Bank Transaction ID <b>230317320000009</b> successfully completed. View Receipt Thank You! | MAKE ANOTHER PAYMENT         | _ |
|                                                                                                    |                              |   |
|                                                                                                    |                              |   |
|                                                                                                    |                              |   |
|                                                                                                    |                              |   |
|                                                                                                    |                              |   |
|                                                                                                    |                              |   |
|                                                                                                    |                              |   |
|                                                                                                    |                              |   |
|                                                                                                    |                              |   |

| Services - GST Law Downloads - Se                                                    | arch Taxpayer - Help and Taxpayer Facilities e-Invoice                                   |                       |
|--------------------------------------------------------------------------------------|------------------------------------------------------------------------------------------|-----------------------|
| Home > Payment > Track Payment Status                                                |                                                                                          | English               |
| Track Payment Status                                                                 |                                                                                          |                       |
| Your Payment status is Paid.                                                         |                                                                                          | ~                     |
|                                                                                      |                                                                                          |                       |
| Enter GSTIN/Other Id*                                                                | Enter CPIN*                                                                              |                       |
| 32AJIPA1572EJ19                                                                      | 23033200000326                                                                           |                       |
| Type the characters as displayed below*                                              |                                                                                          |                       |
| Type the characters as displayed below                                               |                                                                                          |                       |
| 759163                                                                               |                                                                                          |                       |
|                                                                                      |                                                                                          |                       |
|                                                                                      |                                                                                          | TRACK STATUS          |
|                                                                                      |                                                                                          | ALLAN VIEW RECEIPT    |
|                                                                                      |                                                                                          |                       |
| O If amount is deducted from bank account<br>Services>Payments>Grievance against pay | : and not reflected in electronic cash ledger, you may raise grievan<br>ment(GST PMT-07) | ce under              |
| *Awaiting Bank Confirmation: For e-payr communicated by bank to CET System           | nent mode of payment, if the maker has made a transaction and ch                         | ecker approval is not |
| • *Awaiting Bank Clearance: For OTC mode                                             | of payment, if bank has acknowledged the challan but remittance                          | confirmation is not   |
| communicated by bank to GST System.                                                  |                                                                                          |                       |
| @ 2018-19 Goods and Services Tay Network                                             | Site Last Undated on 07-03-2023 Designe                                                  | d & Developed by GSTN |
|                                                                                      |                                                                                          |                       |

#### **Frequently Asked Questions (FAQs)**

#### 1. What is GST?

GST is an abbreviation for Goods and Service Tax. GST would be levied on all the transactions of goods and services made for a consideration. This new levy would replace almost all of the indirect taxes at Central and State level.

- 2. Which all payment mode will be available for GST payment through IndusInd bank? Below payment modes will be available on GST Portal for GST payment through IndusInd Bank
  - Net banking Corporate internet banking & Retail internet banking.
  - Over the counter
  - NEFT/RTGS

#### 3. How many days' challan will remain active or valid?

Challan transaction will be available to approve / reject within 15 days from date of generation as per GST website. Post that user will not able to make payment against that challan.

4. **Can transaction details be modified after an GST transaction is successfully processed?** No modifications/ rectifications, whatsoever, can be done in the transaction details/ challans after the payment has been successfully processed.

#### 5. What do I do if my challan has expired?

You can create a new challan from the GST portal and complete your payment through any of the available modes of payment.

6. Through which authorised Branch of IndusInd Bank can customer make payment for GSTN transaction under the "Pay at Bank Counter" in GST and under which payment modes?

The customer can make payment at any of the IndusInd Bank branches through Cash, Cheque or DD under "Pay at Bank Counter" option available on GST portal.

#### 7. How to download challan / CIN confirmation?

GST website will be providing final valid challan copy with CPIN CIN confirmation. Request to visit official website of GST Portal i.e. Goods and Services Tax (GST).

- 8. **Does the system accept decimal number in the amount column in GST tax payment?** No, the system will not accept the value in decimal.
- 9. Is there a cut-off time for making GST payments through e-payment/ Net Banking? There are no cut-off timings for e-payment/ Net banking mode of payment. This mode of payment is available 24\*7 for the customer (taxpayers) to make their GST payments

#### 10. Can I make GST payment on a holiday?

Yes, you can make GST payments conveniently on all days, including public holidays.

**11. Where can l get a paid copy of the challan against my GST payment?** You can download a paid copy of the challan for GST payment from the GST portal.

#### 12. Can I perform tax payment over & above my daily transaction limit set on IndusNet?

Yes, you can perform the tax payment over your transaction limit set on IndusNet.

## 13. What will happen if I cancel for the payment transaction on IndusNet? Can I resume the same transaction again?

In case a payment transaction has been cancelled, you need to re-initiate a new transaction from the GST portal & select IndusInd Bank Net banking again. A new Challan Reference no. will be generated & tracked for transaction by GST team in this case.

#### 14. Can I download payment challan from IndusNet?

No. For challan download, customer need to visit GST portal. The customer needs to login to GST portal for downloading challans for the Tax payments processed successfully through any mode.

## 15. IndusNet is showing the transaction status as "Successful", but GST portal is currently not showing the payment status as 'Successful'?

Request to wait for 45 Minutes to get status updated on GST website.

You can call IndusInd Bank toll free number 1860 267 7777 and support team will help you to know the status of your transaction.

Request to quote CRN (Challan Reference Number) provided by GST website to call center support team for faster resolution

## 16. My account was debited, but the transaction status on GST Portal is shown as 'Failed'. What should I do?

In case of a failed transaction where the customer's account gets debited, the amount would get refunded in 'T+1' working days, where T is the day of the transaction.